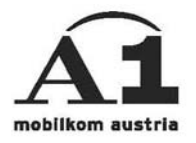

## Installationsanleitung A1 ORGANIZER E-MAIL

## Outlook Express Outlook 2000

## Überblick der Einstellungen

Ihre E-Mailadresse: A1.net Benutzername@A1.net Sende-Server: smtp.A1.net Empfangs-Server POP3: pop.A1.net Empfangs-Server IMAP4: imap.A1.net Benutzername: A1.net Benutzername Passwort: A1.net Passwort

## Konfiguration Outlook Express/Outlook 2000

Falls Sie bereits ein Interkonto eingerichtet haben, wählen Sie in der Menüleiste "Extras" den Punkt "Konten", dann "E-Mail" und klicken auf "Hinzufügen" und überspringen dann den Rest dieser Seite.

Beim erstmaligen Starten des Programmes (Start -> Programme ->

Outlook Express) erscheint sofort der Assistent für den Internetzugang.

Tragen Sie hier Ihre Emailadresse ein, welche sich aus

Ihrem A1.Net Benutzernamen und anschließend "@a1.net" zusammensetzt. Bestätigen Sie die Eingabe mit "Weiter".

| istent für den Internetzugang<br>Internet-E-Mail-Adresse | *                                            |
|----------------------------------------------------------|----------------------------------------------|
| An Sie gerichtete E-Mail-Nachric                         | hten werden an Ihre E-Mail-Adresse geleitet. |
| Ich habe bereits eine E-Mail-                            | <u>A</u> dresse.                             |
| <u>E</u> -Mail-Adresse:                                  | Benutzername A1.net@A1.net                   |
|                                                          | Zum Beispiel: jemand@microsoft.com           |
| C <u>N</u> eues Konto einrichten bei:                    | Hotmail                                      |
|                                                          |                                              |
|                                                          | < <u>Z</u> urück <u>W</u> eiter> Abbrecher   |

Wechseln Sie auf den zweiten Menüpunkt (E-Mail) und klicken dann rechts auf "Hinzufügen".

| ternetkonten |                     |            | <u>? ×</u>           |
|--------------|---------------------|------------|----------------------|
| Alle E-Mail  | News   Verzeichnisd | ienst      | Hingufügen 🕨         |
| Konto        | Тур                 | Verbindung | Entfernen            |
|              |                     |            | Eigenschaften        |
|              |                     |            | Standard             |
|              |                     |            | I <u>m</u> portieren |
|              |                     |            | Exportieren          |
|              |                     |            | <u>R</u> eihenfolge  |
|              |                     |            | Schließen            |

Tragen Sie im Feld <Name> Ihren Namen ein und bestätigen dann mit "Weiter".

| listent rur d<br>Ihr Name | en Internetzugang                                                                                                    | 米           |
|---------------------------|----------------------------------------------------------------------------------------------------|-------------|
| Wenn Si<br>Geben S        | ie eine Nachricht senden, erscheint Ihr Name in der Nachricht im F<br>Sie Ihren Namen so ein, wie er angezeigt werden soll. | Feld "Von". |
| <u>N</u> ame:             | Benutzername A1.net                                                                                                    |             |
|                           | Beispiel: Jens Mander                                                                                                    |             |
|                           |                                                                                                    |             |
|                           |                                                                                                    |             |
|                           |                                                                                                    |             |
|                           |                                                                                                    |             |
|                           |                                                                                                    |             |
|                           |                                                                                                    | _           |
|                           | < Zurück . Weiter >                                                                                                    | Abbrechen   |

Wählen bzw. tragen Sie folgende Daten ein:

Mein Posteingangsserver ist ein: "POP3" oder "IMAP4" Posteingangsserver (POP3, IMAP, ...): pop.A1.net oder imap.A1.net Postausgang (SMTP): smtp.A1.net

Anschließend mit "Weiter" in das nächste Fenster wechseln.

| istent für den Internetzugang                          |             |
|--------------------------------------------------------|-------------|
| Namen der E-Mail-Server                                | ×           |
| Mein <u>P</u> osteingangsserver ist ein POP3 💌 Server. |             |
| Posteingangs <u>s</u> erver (POP3, IMAP oder HTTP):    |             |
| pop.A1.net                                             |             |
| Ein SMTP-Server wird für den Postausgang verwendet.    |             |
| Postausgang (SMTP):                                    |             |
| smtp.A1.net                                            |             |
|                                                        |             |
|                                                        |             |
|                                                        |             |
|                                                        |             |
| < <u>Z</u> urück <u>W</u> eiter:                       | > Abbrechen |
|                                                        |             |

Kontoname ist Ihr A1.net Benutzername.

Als Kennwort Ihr A1.net Kennwort eintragen und das Feld "Kennwort speichern' ankreuzen. Mit "Weiter" bestätigen.

| Internetdienstanbiel                            | tonamen und das Kennwort ein, die Sie von Ihrem<br>er erhalten haben.                                                                                                    |
|-------------------------------------------------|----------------------------------------------------------------------------------------------------|
| Kontoname:                                      | Benutzername A1.net                                                                                                    |
|                                                 |                                                                                                    |
| Kannungh                                        | ******                                                                                                    |
| Kennworc                                        |                                                                                                    |
|                                                 | I.▲ Kennwort2bernen                                                                                                    |
| Wenn Ihr Internetdier<br>Zugriff auf das E-Mail | istanbieter gesicherte Kennwort-Authentifizierung (SPA) für den<br>Konto unterstützt, aktivieren Sie das Kontrollkästchen<br>isicherte Kennwort-Authentifizierung (SPA)'' |
| "Anmeldung durch ge                             | sichere Kennmer Aufentitzierung (er A) .                                                                                                    |

Den Assistenten mit "Fertig stellen" schließen.

| sistent für den Internetzugang                                                              |           |
|---------------------------------------------------------------------------------------------|-----------|
| Installation beendet                                                                        | 米         |
| Alle Informationen zur Einrichtung des gewünschten Kontos wurden vollständig<br>eingegeben. | 5         |
| Um diese Einstellungen zu speichern, klicken Sie auf<br>"Fertig stellen".                   |           |
|                                                                                             |           |
|                                                                                             |           |
|                                                                                             |           |
|                                                                                             |           |
|                                                                                             |           |
|                                                                                             |           |
| < <u>Zurück</u> [Fertig stellen]                                                            | Abbrechen |

Wählen Sie in der Menüleiste "Extras" den Punkt "Konten" und dann "E-Mail". Markieren Sie per Mausklick das Konto "pop.A1.net" und wählen Sie "Eigenschaften".

| K i   |                   |                  | -   Entirmon         |
|-------|-------------------|------------------|----------------------|
| Konto | E-Mail (Standard) | Alle verfügbaren | Eigenschaften        |
|       |                   |                  | <u>S</u> tandard     |
|       |                   |                  | I <u>m</u> portieren |
|       |                   |                  | Exportieren          |
|       |                   |                  | Reihenfolge          |

Im Menü Verbindung wählen Sie Ihre Wählverbindung aus und wechseln dann zum Menüpunkt Server.

| 😤 pop.A1.net Eigenschaften                                                                                                    | ? ×      |
|----------------------------------------------------------------------------------------------------|----------|
| Allgemein Server Verbindung Sicherheit Erweitert                                                                                         |          |
| Verbindung                                                                                                    |          |
| Wenn dieses Konto eine bestimmte Verbindung er<br>können Sie hier die Einstellung für die Internet<br>Explorer-Verbindung überschreiben. | fordert, |
| Verbindung zu diesem Konto herstellen mit:                                                                                               |          |
| AT.netGPRS                                                                                                    | a        |
| <u>E</u> instellungen <u>H</u> inzufügen                                                                                                 |          |
|                                                                                                    |          |
|                                                                                                    |          |
|                                                                                                    |          |
|                                                                                                    |          |
|                                                                                                    |          |
| OK Abbrechen Ü <u>b</u> e                                                                                                    | ernehmen |

Aktivieren Sie das Kontrollkästchen "Server erfordert Authentifizierung", bestätigen mit "OK" und schließen dann das Fenster "Internetkonten".

| pop.A1.net Eigenschaft          | ten                                           |
|---------------------------------|-----------------------------------------------|
| llgemein Server Verbind         | dung Sicherheit Erweitert                     |
| Serverinformationen             |                                               |
| Mein P <u>o</u> steingangsserve | eristein POP3 Server.                         |
| Posteingang (POP3):             | pop.A1.net                                    |
| Postausgang (SM <u>T</u> P):    | smtp.A1.net                                   |
| Posteingangsserver              |                                               |
| Ko <u>n</u> toname:             | Benutzername A1.net                           |
| Kennwort:                       | *****                                         |
| l.                              | Kennwort speichern                            |
| 🗖 Anmeldung durch ge            | esicherte Kennwort-A <u>u</u> thentifizierung |
| Postausgangsserver              |                                               |
|                                 |                                               |

Damit ist die Konfiguration abgeschlossen, Sie können bereits E-mails senden und empfangen.